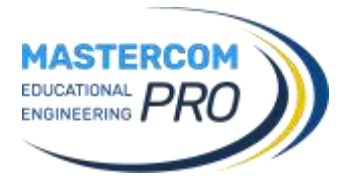

## **APP MASTERCOM FAMIGLIE 2.0**

### DOWNLOAD DELL'APP

- Android: <u>https://play.google.com/store/apps/details?id=it.mastertraining.genitori.app</u>
- IOS: <u>https://apps.apple.com/us/app/mastercom-famiglie-2-0/id6484315624</u>

#### Accesso

- Digitare almeno i primi 4 caratteri del nome del proprio Istituto scolastico.
- Selezionare l'Istituto scolastico dai risultati della ricerca.
- Inserire nome utente e password comunicati dall'Istituto.
- A discrezione è possibile deselezionare l'opzione *Salva credenziali* se non si desidera memorizzarle.
- In caso di smarrimento della password, utilizzare l'opzione *Recupera password* e inserire la propria email per avviare la procedura di recupero.

| (2) №1 ** ull 80% 2 08:13                                      | ® 👫 ∰             |                        |
|----------------------------------------------------------------|-------------------|------------------------|
| Cerca scuola                                                   | ← Login           | ← Login                |
| marcon                                                         | G. MARCONI        | G. MARCONI             |
| Digita almeno 4 caratteri                                      | Username          | Username               |
| Seleziona la scuola                                            | Password          |                        |
| <ul> <li>I.T.I. MARCONI - FORLI' /<br/>[Secondaria]</li> </ul> |                   | Recupera password      |
| MARCONI PARITARIO - PIACENZA /                                 | Salva credenziali | Inserisci la tua email |
| MARCONI - PARMA / [Secondaria]                                 | Login             |                        |
| GUGLIELMO MARCONI -<br>CIVITAVECCHIA / [Secondaria]            | Recupera password | Annulla OK             |
|                                                                |                   |                        |

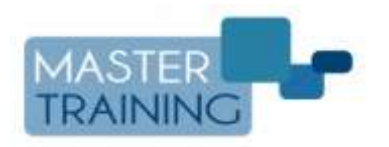

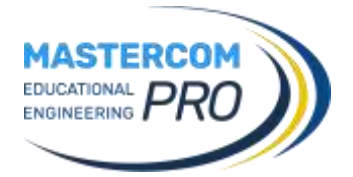

# **APP MASTERCOM FAMIGLIE 2.0**

#### Aggiungere nuovo studente

- L'app permette di aggiungere ulteriori studenti che frequentano lo stesso Istituto oppure un diverso Istituto che si avvale dei servizi MasterCom.
- Accedere alle *Impostazioni* (icona ingranaggio).
- Cliccare Aggiungi scuola.
- Ripetere la procedura di selezione dell'Istituto e accesso con credenziali illustrata alla pag. precedente.
- Dalle *Impostazioni* è sempre possibile modificare la propria password (*Cambia password*) e disconnettersi dall'applicazione (*Logout*). Nota bene: un utente disconnesso non potrà ricevere le notifiche di nuovi dati.

| © ¥i ₩ 77% û 15:19<br>■ DANTE<br>2024/2025 5AS ♣ ♣ | Southernoon Sectors     Southernoon Sectors     Mastercom Genitori | ® ¥! ₩ 77% № 15:19<br>← Cerca scuola |
|----------------------------------------------------|--------------------------------------------------------------------|--------------------------------------|
| Materie da monitorare                              | Aggiungi scuola                                                    | Nome della scuola                    |
| Molto bene!<br>Nessuna materia da monitorare!      | Alighieri Eugenio<br>ISTITUTO MASTERCOM                            | Digita almeno 4 caratteri            |
| Assenze da giustificare                            | C                                                                  |                                      |
| Assenza Giornaliera del 27 Nov                     | Cambia password                                                    |                                      |
| Assenza Giornaliera del 23 Ott                     | Logout                                                             |                                      |
| Assenza Giornaliera del 12 Set 📏                   | 2                                                                  |                                      |
| 🔺 Martedì 28 Gennaio 🕨                             | Privacy                                                            |                                      |
| DANTE oggi è presente                              |                                                                    |                                      |
| ATTIVITA' DI OGGI                                  | Termini e condizioni                                               |                                      |
| Nessuna attività prevista per oggi!                |                                                                    |                                      |
| COMPITI PER OGGI                                   | Aiuto                                                              |                                      |

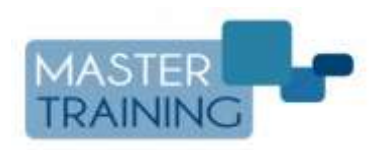

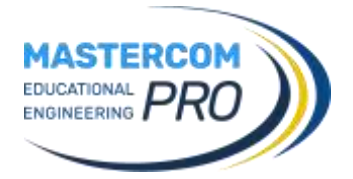

## **APP MASTERCOM FAMIGLIE 2.0**

#### Consultazione dati studente/i

- Accedere al *Menù principale* (icona lineette).
- Selezionare lo studente di cui si desidera visualizzare i dati; se lo studente è solo uno, sarà sempre selezionato.
- Scorrere il menù per accedere alle singole sezioni; le aree principali sono Didattica, Comunicazioni, Servizi e Amministrazione. Nota: ogni istituto stabilisce quali dati rendere visualizzabili ai proprio utenti (le immagini qui presenti sono a titolo dimostrativo e possono differire da quanto previsto dal Vostro Istituto).

|                                              | 77% 0 15:19 |                         | 01     |
|----------------------------------------------|-------------|-------------------------|--------|
| DANTE 2024/2025 5AS                          | *           | D ALIGHIERI DANTE       | 1      |
| Materie da monitora                          | ire         | C COLOMBO CRISTOFOR     | 10     |
| Molto benet<br>Nessuna materia da monitorare |             | C MATITA CESARE         |        |
| Assenze da giustifica                        | Ire         | Didattica               |        |
| Assenza Giornaliera del 27 Nov               | >           | 🛅 Agenda                | >      |
| Assenza Giornaliera del 23 Ott               | >           | Ø Alternanza scuola-las | voro > |
| Assenza Giornaliera del 12 Set               | >           | Annotazioni             | 2      |
| <ul> <li>Martedì 28 Gennaie</li> </ul>       | • •         | Argomenti               |        |
| DANTE oggi è preser                          | nte         | G Assenze               |        |
| ATTIVITA' DI OGGI                            |             | Compiti                 |        |
| COMPITI PER OGGI                             | đa          | (A) Note                |        |
| Annotazioni                                  | a 1520      | Comunicazioni           | a 15   |
| Argomenti                                    |             | 🙆 Colloqui individuali  |        |
| G Assenze                                    |             | Colloqui generali       |        |
| 🕝 Compiti                                    |             | Messaggi                | 0      |
| Note                                         |             | Servizi                 |        |
| Orario scolastico                            | 2           | Mense                   | 2      |
| Pagelle                                      | 2           | Servizi giornalieri     | >      |
| 🕥 Voti                                       |             | d Iscrizioni online     |        |
| Materiale didattico                          |             | Amministrazione         |        |
| 🔘 Competenze (                               |             | Elenco professori       |        |
| -                                            |             |                         |        |

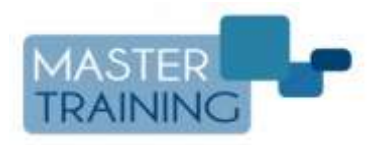